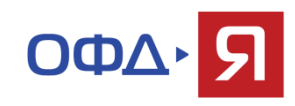

## Отчет по срокам обслуживания ОФД

Для выгрузки отчета необходимо:

- 1. Зайти в Личный кабинет Агента
- 2. Выбрать вкладку «Кассы»
- 3. Выбрать Отчет по срокам обслуживания ОФД
- 4. Указать необходимый период отчета

| ОФД Ярус» ООО «Ярус» |                                                                                          |                                                 |                         |                        |                 |                  |                |                |                |  |
|----------------------|------------------------------------------------------------------------------------------|-------------------------------------------------|-------------------------|------------------------|-----------------|------------------|----------------|----------------|----------------|--|
|                      | Заявки                                                                                   | Кассы                                           | Промокоды               | Клиенты                | Q               | убагенты         | Оповещения     |                | Пользователи   |  |
| 307                  | Заблокирована за неуплату                                                                | Введите адрес, наимено                          | ование торговой точки и | или регистрационный но | мер ККТ         |                  |                | Най            | ти Сбросить    |  |
| 882                  | Превышено время оффлайн Кассы                                                            |                                                 |                         |                        |                 |                  |                |                |                |  |
| 522<br>627           | Критическое время оффлайн<br>Оффлайн                                                     | Выбрать тип отче 🗸 🗸                            | Период 🛍 01.06.2        | 023 — 🗎 28             | .06.2023        | Открыть          | Оплатить       |                | Экспорт в файл |  |
| 3266                 | Онлайн                                                                                   | Все статусы 🗸 🗸                                 | Все статусы ФН 🔹        | Все статусы в 🔹        | Все торговые то | • Все названия К | ▶ Все ИНН      | •              | 🛍 Оплачена по  |  |
| 5604                 | Всего подключено ККТ                                                                     | Статус Оплачена по                              | Заводской номер         | Номер ФН               | ИНН             | Название         | Торговая точка | Торговая точка |                |  |
| Ka                   | ассы                                                                                     | (Т не оплач<br><u>нёт на</u><br><u>эодление</u> | чена                    |                        |                 | n njestji        | 1210-0210-021  | pt the state   |                |  |
| BC                   | е кассы<br>се кассы<br>тчет по окончанию сроков дейсте<br>тчет по срокам обслуживания ОФ | 1.06.1023<br>вия ΦΗ<br>4                        |                         |                        |                 |                  |                |                |                |  |

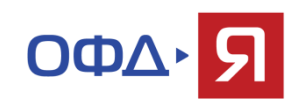

## Отчет по срокам обслуживания ОФД

## 5. Поставить статусы активности касс, ФН и ФНС

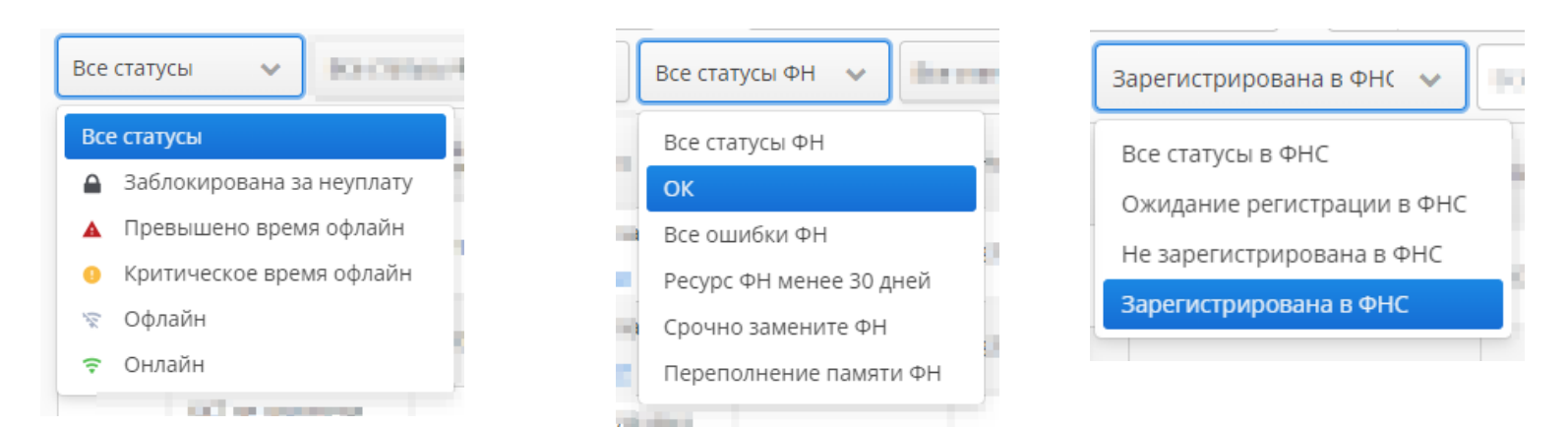

## 6. Нажать на кнопку «Экспорт в файл»

| Кассы                                                 |                             |             |                |
|-------------------------------------------------------|-----------------------------|-------------|----------------|
| Отчет по срокам о 🗸 Период 🛗 01.06.2023 — 🛗 28.06.202 | 3 Открыть                   | Оплатить    | Экспорт в файл |
| Все статусы 🔹 Все статусы ФН 🔹 Все статусы в 🔹 Все то | рговые тс 🗸 Все названия КК | ✔ Все ИНН ✓ | 🗎 Оплачена по  |
|                                                       |                             |             |                |
| Отчет выгрузится в .xlsx файл ————                    | Agent_otchet_ofdxlsx 🔨      |             |                |

Если остались вопросы, позвоните по номеру 8 800 350 39 69 (доб. 500), partners@ofd-ya.ru